# HAL et ORCID (v. 2022)

Il vous est désormais possible de relier vos publications dans HAL à votre identité numérique ORCID, et à l'inverse de compléter votre dossier ORCID avec vos publications déposées dans HAL.

Pour cela, depuis votre dossier ORCID, après vous être connecté, il vous suffit de sélectionner HAL dans la liste des bases de données proposées :

| 🗸 Travaux (6 of 6) 🔋                                                                                                    | + Ajouter des travaux              | 🛓 Exporter les travaux         | 11 Trier |  |  |  |
|----------------------------------------------------------------------------------------------------|------------------------------------|--------------------------------|----------|--|--|--|
| IMPORTER TRAVAU                                                                                                    | Masquer les liens vers les travaux | 🍖 Rechercher et créer le lien  |          |  |  |  |
| ORCID a travaillé avec de nombreux organismes                                                                                            | 💥 Add ArXiv ID                     | nformations de leurs dossiers. |          |  |  |  |
| Choisissez l'un des assistants importations pour                                                                                         | C Add DOI                          |                                |          |  |  |  |
| Type de travail                                                                                                    | Aire géographique                  | 🛤 Add PubMed ID                |          |  |  |  |
|                                                                                                    | Selier BibTeX                      |                                |          |  |  |  |
| Airiti scholar dashboard                                                                                                    | + Créer le lien manuellement       |                                |          |  |  |  |
| Enables user to import metadata from Airiti, including journal papers, proceedings, dissertations and books. Scholars can easily collect |                                    |                                |          |  |  |  |
| <b>*</b>                                                                                                    |                                    |                                |          |  |  |  |

### Créer des liens vers les travaux

Enable the DataCite Search & Link and Auto-Update services. Search the DataCite Metadata Store to find your research datasets... <u>Montrer plus</u>

×

#### Deutsche Nationalbibliothek (DNB)

Search the catalogue of the German National Library (DNB) by your name and link your publications to your ORCID record. The G... <u>Montrer plus</u>

#### **Europe PubMed Central**

Europe PubMed Central (Europe PMC) offers this tool to enable you to link anything in Europe PMC to your ORCID. Europe PMC co... <u>Montrer plus</u>

#### HAL

Part of the Ministry's research infrastructure roadmap and of the National Plan for Open Science, HAL is the multidisciplina... <u>Montrer plus</u>

#### ISNI

ISNI Linker Search the ISNI registry by your name and link your ISNI record to your ORCID record as an external identifier. ... <u>Montrer plus</u>

#### JaLC

JaLC is the only Japanese organization authorized by the IDF as a Registration Agency (RA) for DOI. Administered jointly by a... Montrer plus

#### **MLA International Bibliography**

Search the MLA International Bibliography for your works, including those published under variant names, and add

## Le système vous demandera ensuite d'autoriser HAL à mettre à jour vos données dans ORCID.

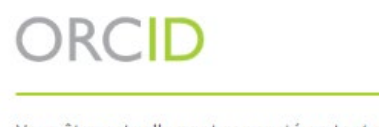

| vous  | etes actuellement connecte en tant que:                                              |
|-------|--------------------------------------------------------------------------------------|
| Serg  | i                                                                                    |
| https | ://orcid.org/0000-0002-9054-2262                                                     |
| Déco  | nnexion                                                                              |
| HAL   | 0                                                                                    |
| a den | nandé l'accès à votre compte ORCID :                                                 |
| C     | Ajouter/mettre à jour vos activités de recherche (travaux, affiliations, etc.)       |
| 0     | Lisez vos informations avec une visibilité définie sur<br>Organisations de Confiance |
|       | Autoriser l'accès                                                                    |
|       | Refuser l'accès                                                                      |

Ensuite, tout se passe sur HAL : vous obtenez une liste de dépôts correspondant au nom d'auteur associé au profil ORCID. Il vous suffit alors de cliquer sur le bouton "ENVOYER VERS ORCID" pour chacune des publications que vous souhaitez ajouter à votre dossier. L'intitulé du bouton bascule alors en "PRÉSENT DANS ORCID".

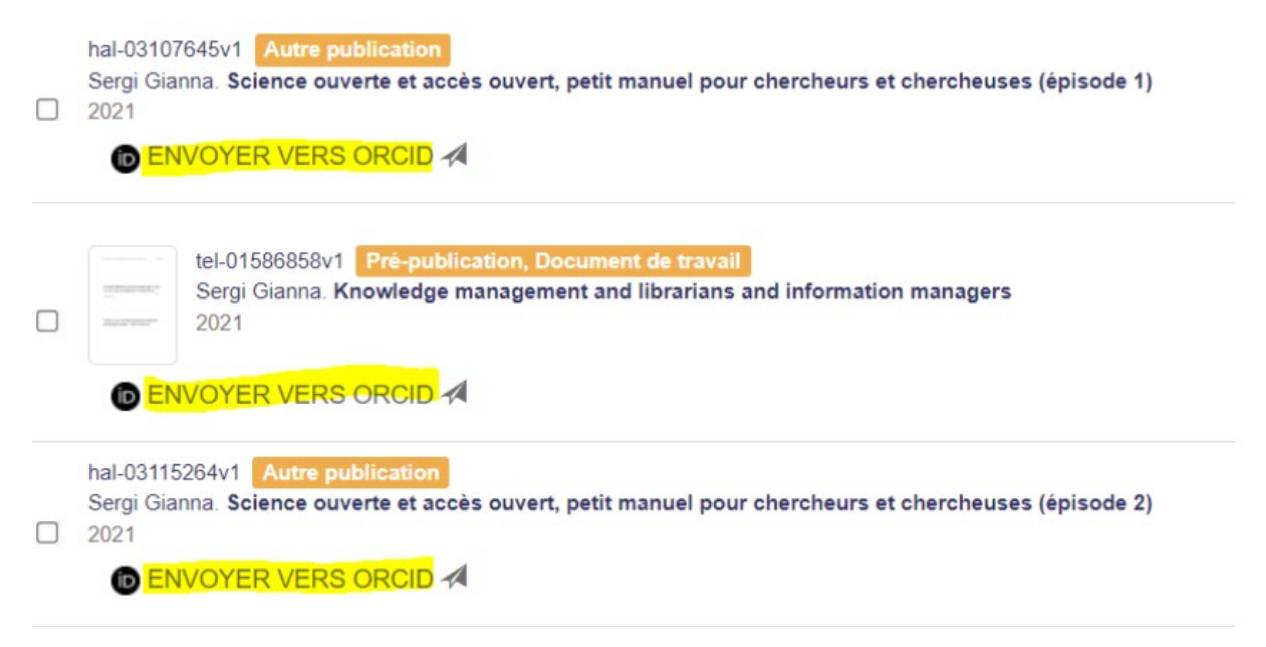

|                                                                                                    | <b>↓†</b> Tri <del>•</del> | 📕 Nombre 🗸 | × |
|----------------------------------------------------------------------------------------------------|----------------------------|------------|---|
| hal-03107645v1 Autre publication<br>Sergi Gianna. Science ouverte et accès ouvert, petit manuel pour chercheurs et chercheuses (épis<br>2021<br>PRESENT SUR ORCID () | ode 1)                     |            |   |
| tel-01586858v1 Pré-publication, Document de travail<br>Sergi Gianna. Knowledge management and librarians and information managers<br>2021<br>PRESENT SUR ORCID ()    |                            |            |   |
| hal-03115264v1 Autre publication<br>Sergi Gianna. Science ouverte et accès ouvert, petit manuel pour chercheurs et chercheuses (épis<br>2021<br>PRESENT SUR ORCID ①  | ode 2)                     |            |   |
|                                                                                                    | It Tri =                   | 😑 Nombro – | 2 |

Vous trouverez également la fonctionnalité d'import dans ORCID dans votre espace HAL : cliquer sur votre login de HAL > menu Mon espace/Envoyer des documents sur ORCID et suivre les étapes ci-dessus

|                           | HAL<br>science ouverte | La connaissance libre et partagée |           |               |                               | tagée             |   |
|---------------------------|------------------------|-----------------------------------|-----------|---------------|-------------------------------|-------------------|---|
|                           | Accueil Dépôt          | Consultation                      | Recherche | Documentation | Mon espace -                  | Privilèges -      |   |
| Authentification réussie. |                        |                                   |           |               | Mes dépôts<br>Envoyer des doo | cuments sur ORCID | 3 |

La source de l'import est mentionnée dans votre dossier ORCID.

## Pour toute aide ou renseignements, n'hésitez pas à vous adresser à:

DRPD-Département de bibliométrie et des ressources en ligne Gianna Sergi gianna.sergi@college-de-france.fr,

ressources.electroniques@college-de-france.fr